## How to Apply for Camp!

This is a step-by-step process for how to apply for our camp sessions at Brigadoon! We also have these instructions in video format, also available on our website. If you need any help while completing the application, please reach out to Megan at <a href="mailto:camp@brigadoonvillage.org">camp@brigadoonvillage.org</a> or at (902) 229-3060.

**Step 1:** Head to our application portal <u>https://brigadoon.campbrainregistration.com/</u> or go to our <u>website</u> and click on the Apply Now! Button.

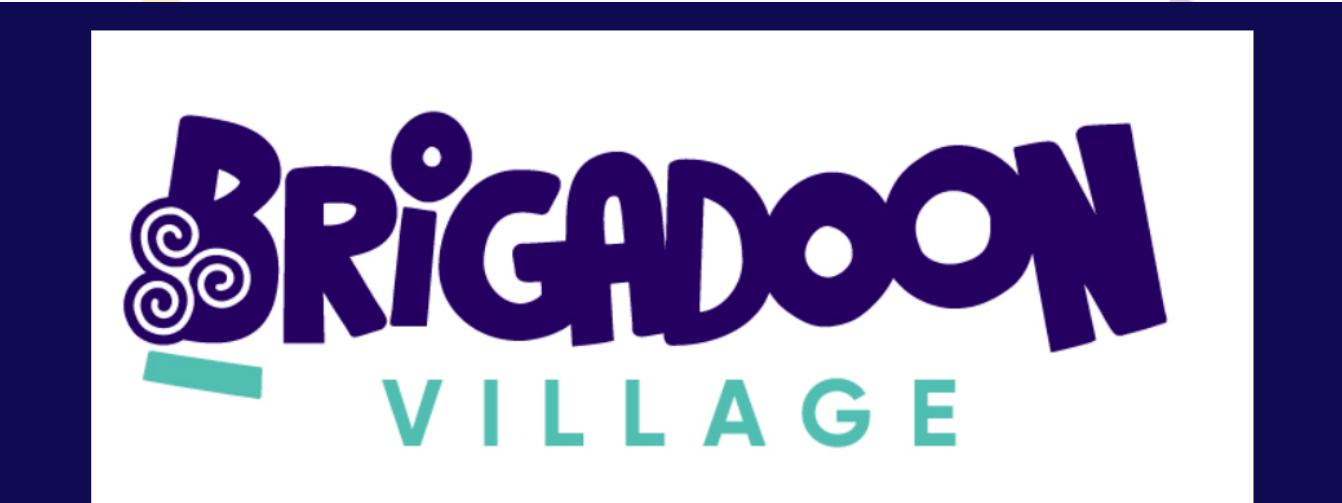

## Welcome to Brigadoon Village's Camp Programs Application Portal!

Applications are now open for the following programs:

- Brigadoon Family Camp program February 21st 23rd, 2025. We will continue accepting applications until February 7th
- March Break Leadership Camp March 14th 16th, 2025.
- Summer Camp Programs To see the 2025 Camp Dates, click here.

New families, you'll need to create an account below in order to apply for our camp programs.

On this page, you can see the programs that we are currently accepting applications to.

| New User Sign-Up                               | New User Sign-Up                                                                                                    |  |  |  |  |
|------------------------------------------------|----------------------------------------------------------------------------------------------------|--|--|--|--|
| First Name<br>Megan                            | Last Name<br>McNeil                                                                                                    |  |  |  |  |
| , II                                           |                                                                                                    |  |  |  |  |
| Email<br>camp@brigadoonvillage.or              | Password 📎                                                                                                    |  |  |  |  |
|                                                |                                                                                                    |  |  |  |  |
| Create Account                                 |                                                                                                    |  |  |  |  |
| By clicking the button, you agree to our Terms | By clicking the button, you agree to our Terms and Privacy Policy                                                                                                    |  |  |  |  |
|                                                |                                                                                                    |  |  |  |  |
|                                                | New User Sign-Up         First Name         Megan         Email         camp@brigadoonvillage.or         Create A         By clicking the button, you agree to our Terms |  |  |  |  |

**Step 2:** Once you log in, you can scroll down to Start a New Application and click Begin.

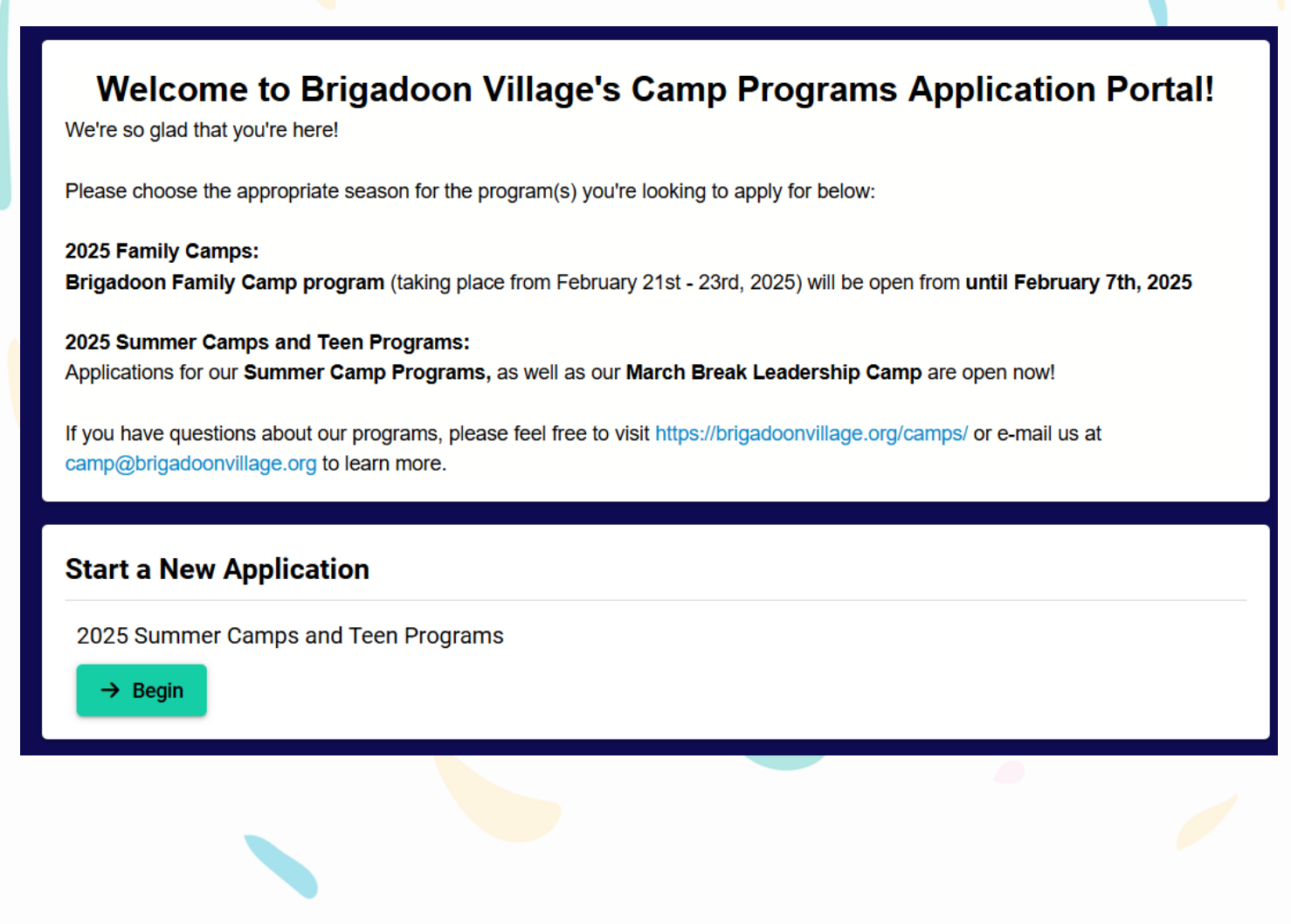

**Step 3:** On the next page, you can read helpful information about our application process, information on applying to more than one camp session, and new updates for this year.

| Registration for 2                                                                                                    | 025 Summer                                                                                                    | Camps and Teen                                                                       | Programs + Home                                         |  |  |  |
|----------------------------------------------------------------------------------------------------|----------------------------------------------------------------------------------------------------|--------------------------------------------------------------------------------------|---------------------------------------------------------|--|--|--|
| Thank you for your interest in E application process!                                                                                                    | 3rigadoon Village, we ar                                                                                                    | re thrilled you found us and a                                                       | re excited to help you through our camper               |  |  |  |
| What steps are involved in the Summer Camp application process?:                                                                                         |                                                                                                    |                                                                                      |                                                         |  |  |  |
| <ul> <li>As of February 3<sup>rd</sup>, log</li> <li>The completed applicat</li> </ul>                                                                   | in to CampBrain to cor<br>tion will be reviewed by                                                                                                    | mplete and submit our <b>Prim</b><br>y our team. This review inclu                   | ary Application Form<br>udes:                           |  |  |  |
| <ul> <li>Ensuring a</li> <li>Assessing<br/>(mental hea)</li> <li>Ensuring the</li> </ul>                                                                 | Il information is comple<br>whether we are able to<br>alth, behaviour, physic<br>nat the camper meets t                                                                                                    | ete.<br>o meet the camper's needs<br>al health, etc.).<br>the mandate of the camp pr | onsite at camp, within our 6:1 staffing ratio<br>ogram. |  |  |  |
| • Once our review is com                                                                                                    | plete, you will receive                                                                                                    | an e-mail confirmation of yo                                                         | our camper's spot at camp. You can expect to            |  |  |  |
| <ul> <li>As of May 5<sup>th</sup>, you will g</li> <li>Once all forms are com camper ready for camp</li> <li>What if I'd like to apply for mu</li> </ul> | <ul> <li>As of May 5<sup>th</sup>, you will get an e-mail invitation to complete our Secondary Application Form and Medical Form.</li> <li>Once all forms are completed, you will receive your camper handbook and all other relevant information to get your camper ready for camp!</li> </ul> |                                                                                      |                                                         |  |  |  |
| <b>Step 4: Se</b> lect or add a<br>rear.                                                                                                    | ny children tha                                                                                                    | ıt you would like to                                                                 | apply for a camp session this                           |  |  |  |
| Select People To Regis                                                                                                    | ster                                                                                                    |                                                                                      | Cart Summary                                            |  |  |  |
|                                                                                                    |                                                                                                    |                                                                                      | Cartoannary                                             |  |  |  |
| Scar McNeil                                                                                                    |                                                                                                    |                                                                                      | Oscar McNeil ×                                          |  |  |  |
| Vision Scar McNeil                                                                                                    | Middle Name                                                                                                    | Last Name *<br>McNeil                                                                | Oscar McNeil ×                                          |  |  |  |
| Oscar McNeil     First Name *     Oscar                                                                                                    | Middle Name<br>(optional)                                                                                                    | Last Name *<br>McNeil                                                                | Oscar McNeil ×                                          |  |  |  |
| Scar McNeil First Name * Oscar Date of Birth Month *                                                                                                    | Middle Name<br>(optional)                                                                                                    | Last Name *<br>McNeil                                                                | Oscar McNeil ×                                          |  |  |  |
| Scar McNeil First Name * Oscar Date of Birth Month * June                                                                                                | Middle Name<br>(optional)<br>• Day*<br>17                                                                                                    | Last Name *<br>McNeil<br>Year *<br>2010                                              | Oscar McNeil ×                                          |  |  |  |
| Scar McNeil First Name * Oscar Date of Birth Month * June Pronouns he/him                                                                                | Middle Name<br>(optional)<br>Day*<br>17<br>3                                                                                                    | Last Name *<br>McNeil<br>Year *<br>2010                                              | Oscar McNeil ×                                          |  |  |  |
| Socar McNeil First Name * Oscar Date of Birth Month * June Pronouns he/him (optional)                                                                    | Middle Name<br>(optional)<br>Day*<br>17                                                                                                    | Last Name *<br>McNeil<br>Year *<br>2010                                              | Oscar McNeil ×                                          |  |  |  |
| Socar McNeil First Name * Oscar Date of Birth Month * June Pronouns he/him (optional)                                                                    | Middle Name<br>(optional)<br>Day*<br>17                                                                                                    | Last Name *<br>McNeil<br>Year *<br>2010                                              | Oscar McNeil ×                                          |  |  |  |

Step 5: Choose if your camper would like to share a room with male or female campers.

| Uscar Michell                    |                                                                                                    |              |  |
|----------------------------------|----------------------------------------------------------------------------------------------------|--------------|--|
| First Name *<br>Oscar            | Tell us more                                                                                                    |              |  |
| Date of Birth<br>Month *<br>June | We welcome everyone at Brigadoon and are committed to designing cabin<br>assignments which make everyone feel comfortable and give a sense of belonging.<br>Help us find the best match for your camper. |              |  |
| Pronouns<br>he/him               | Oscar would feel most comfortable sleeping in a cabin room with:                                                                                                    | Select one 🗨 |  |
| <br>(optional)                   | Cancel                                                                                                    | Continue     |  |

**Step 6:** Select which camp program(s) you want to apply for.

| Registration for 2025 Summer Camps and Teen Programs                    |                                        |         |              |  |  |  |
|-------------------------------------------------------------------------|----------------------------------------|---------|--------------|--|--|--|
| People     Sessions     Forms   Please select the camp session(s)       | Payment<br>you'd like to apply for in  | Review  | Confirmation |  |  |  |
| Select Sessions for Oscar                                               | Select Sessions for Oscar Cart Summary |         |              |  |  |  |
| Q Search by name                                                        | Expand all                             | Subtota | -            |  |  |  |
| 2025 Summer Camps                                                       |                                        | Total   | -            |  |  |  |
| March Break Leadership Camp (13+)<br>March 14 - 16, 2025   Show Details | 250.00                                 |         |              |  |  |  |
| Summer Leadership Program (15+)<br>July 1 - 4, 2025   Show Details      |                                        |         |              |  |  |  |

Be sure to select "Add to Cart" and then choose how much you can contribute to your campers stay. If you want to contribute an amount not listed, pick "Add to cart for all other amounts".

| lease add this session to your cart before adding op                                                                                                  | ptions)                                                               | Oscar McNeil             |   |
|----------------------------------------------------------------------------------------------------|-----------------------------------------------------------------------|--------------------------|---|
| Pay What You Can Options (for Atl                                                                                                    | lantic Canada Only)                                                   | 2025 Summer Camps        |   |
| \$1750.00                                                                                                    | 1,750.00                                                              | Leadership Camp<br>(13+) |   |
| \$1350.00                                                                                                    | 1,350.00                                                              | Subtotal                 |   |
| \$1000.00                                                                                                    | 1,000.00                                                              | Taxes                    |   |
| \$750.00                                                                                                    | 750.00                                                                | Total                    | 2 |
| \$500.00                                                                                                    | 500.00                                                                |                          |   |
| Add to cart for all other amounts                                                                                                    |                                                                       |                          |   |
| *Outside of Atlantic Canada<br>\$1750.00                                                                                                    |                                                                       |                          |   |
| Would you be interested in receivin<br>potential fundraising options that<br>contributing a higher amount towa<br>Yes - Send me fundraising resources | ng some ideas for<br>could support you in<br>ards your camper's stay? |                          |   |
| Would you be interested in receivin<br>potential fundraising options that<br>contributing a higher amount towa<br>Yes - Send me fundraising resources | ng some ideas for<br>could support you in<br>ards your camper's stay? |                          |   |
| Would you be interested in receivin<br>potential fundraising options that<br>contributing a higher amount towa<br>Yes - Send me fundraising resources | ng some ideas for<br>could support you in<br>ards your camper's stay? |                          |   |
| Would you be interested in receivin<br>potential fundraising options that<br>contributing a higher amount towa<br>Yes - Send me fundraising resources | ng some ideas for<br>could support you in<br>ards your camper's stay? |                          |   |

**Step 7**: Fill out all forms that have been added to your cart.

| Complete Required Forms                   |                                 | Cart Summary                                                                                                    |        |
|-------------------------------------------|---------------------------------|----------------------------------------------------------------------------------------------------|--------|
| Forms marked with an asterisk(*) are mand | latory.                         | Oscar McNeil                                                                                                    |        |
| Household Form*                           |                                 | <u>2025 Summer Camps</u><br>March Break<br>Leadership Camp<br>(13+)                                                               | 250.00 |
| Oscar ^                                   |                                 | <ul> <li>Camp Guts &amp; Glory</li> <li>Add to cart for all other amounts</li> <li>Yes - Send me fundraising resources</li> </ul> |        |
| Pay What You Can - Fee<br>Form *          | Camper Primary<br>Application * | Subtotal<br>Taxes                                                                                                    | 250.00 |
| Open Form                                 | Open Form                       | Total                                                                                                    | 250.00 |
| March Break Leadership<br>Form *          |                                 |                                                                                                    |        |
|                                           |                                 |                                                                                                    |        |
|                                           |                                 |                                                                                                    |        |

Once all forms have been completed, it will look like this:

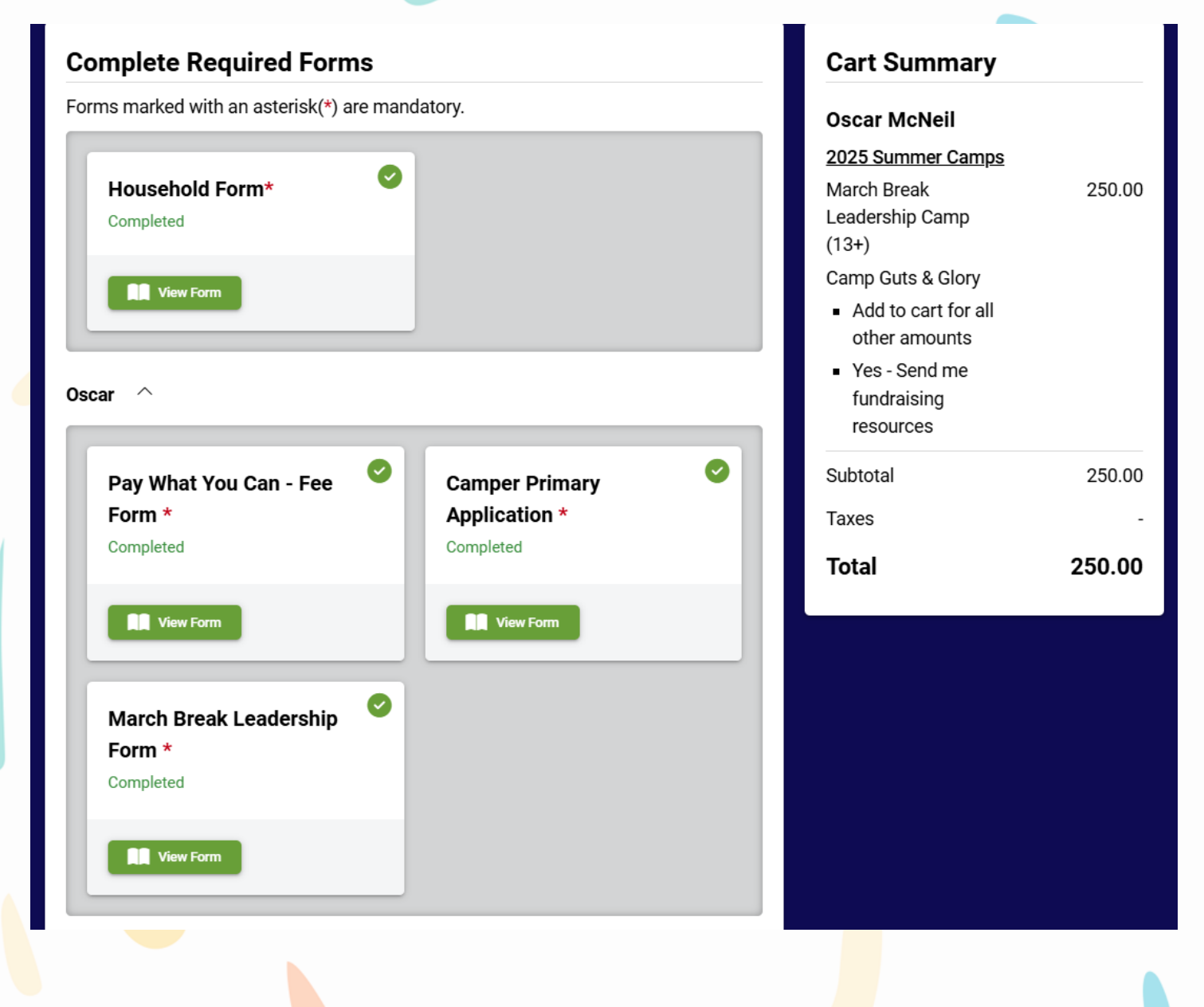

**Step 8:** Click continue and confirm that you agree to pay once your child has a confirmed spot at camp.

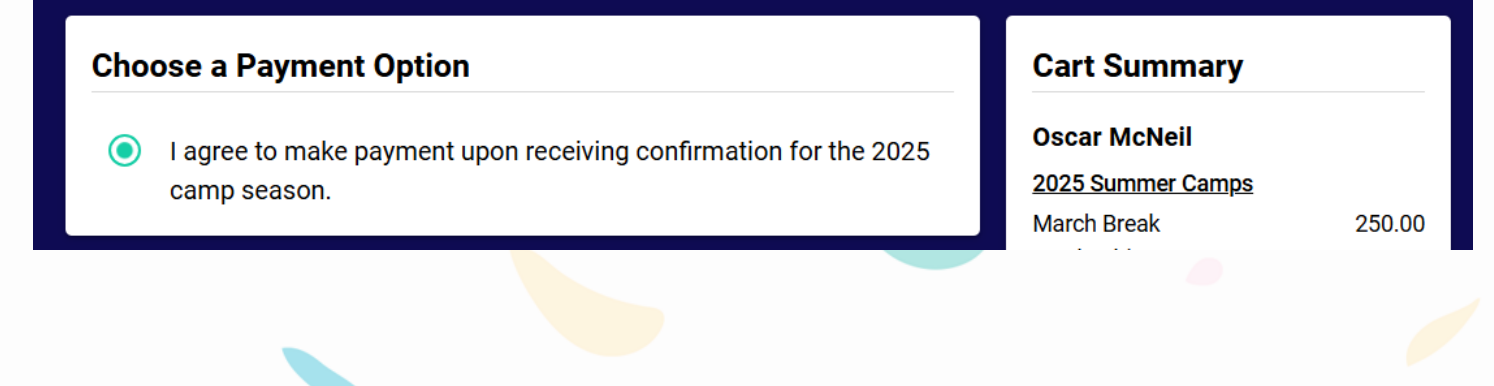

| Step 9: Re                                                   | eview your a                                                                  | application a                                                   | ind check th                                                      | hat you have                                                            | completed                                                                                                    | all necessary form                                                                            |
|--------------------------------------------------------------|-------------------------------------------------------------------------------|-----------------------------------------------------------------|-------------------------------------------------------------------|-------------------------------------------------------------------------|----------------------------------------------------------------------------------------------------|-----------------------------------------------------------------------------------------------|
| Registra                                                     | ation for 2                                                                   | 025 Summ                                                        | er Camps                                                          | and Teen F                                                              | Programs                                                                                                    | Home                                                                                          |
|                                                              | 1                                                                             | 2                                                               | 3                                                                 | 4                                                                       | (5                                                                                                    | 6                                                                                             |
|                                                              | People                                                                        | Sessions                                                        | Forms                                                             | Payment                                                                 | Review                                                                                                    | Confirmation                                                                                  |
| lease take th<br>ail address,<br>r you, you n<br>ady for cam | ne time to review<br>phone number) a<br>nay not receive th<br>np this summer. | your application a<br>are up-to-date in th<br>e information you | nd forms, includin<br>ne <b>Household Inf</b><br>need to be updat | ng ensuring that all<br>f <b>ormation Form.</b> If<br>ed on your camper | of your contact<br>we don't have<br>'s application st                                                                               | information (mailing address,<br>up-to-date contact informatior<br>atus or to get your camper |
| nce your ap<br>formation, p                                  | plication has bee<br>lease contact us                                         | n submitted, you w<br>here and we can n                         | vill not be able to<br>nake any necessa                           | make changes to y<br>ary changes: <u>camp</u>                           | our forms. If yo<br>Company the second second second second second second second second second second second second second second s | u need to update any<br><u>llage.org</u>                                                      |
|                                                              |                                                                               |                                                                 |                                                                   |                                                                         |                                                                                                    |                                                                                               |
|                                                              |                                                                               |                                                                 |                                                                   |                                                                         |                                                                                                    |                                                                                               |
| tep 10: S                                                    | S <mark>u</mark> bmit your                                                    | camper's a                                                      | pplication a                                                      | nd wait to he                                                           | ear back fro                                                                                                    | om us!                                                                                        |
| Regis                                                        | stration for                                                                  | 2025 Sumi                                                       | mer Camps                                                         | and Teen F                                                              | Programs                                                                                                    | + Home                                                                                        |
|                                                              |                                                                               | Tha                                                             | ank you for submi                                                 | itting your applicat                                                    | ion!                                                                                                    |                                                                                               |
| You will re                                                  | eceive an e-mail s                                                            | hortly to confirm tha                                           | t we have received                                                | d your application.                                                     |                                                                                                    |                                                                                               |
| Please n                                                     | ote: This confirm                                                             | s ONLY that we ha                                               | ive received your                                                 | application.                                                            |                                                                                                    |                                                                                               |
| Once our<br>within 6 v                                       | review is complet                                                             | e, you will receive a<br>g your camper's Prii                   | n e-mail confirmat<br>mary Application.                           | ion of your camper's                                                    | spot at camp. Y                                                                                                    | ou can expect to hear from us                                                                 |
| As we rev<br>be able to                                      | view your camper's                                                            | s application, you ca                                           | an log back into yo<br>reviewing your can                         | ur account here, sel<br>nper's application.                             | ect "View or Edit                                                                                                    | my Registrations" and you'll                                                                  |

- In Review: We have started the review of your camper's application and are confirming whether we're a good fit for your camper and ensuring we have all of the information we need.
- More Information Needed: We need to get ahold of you to ask some follow-up questions or get some more information.
- Confirmation Sent: Your camper's confirmation for their spot at camp should be in your inbox!

If you have any questions about your camper's application or need to update any of your camper's information since completing your application, please get in touch with our Registrar Megan McNeil by emailing camp@brigadoonvillage.org or calling (902) 229-3060